# MiPlace: Anleitung v1.1 Wie richte ich mein MiPlace Konto ein?

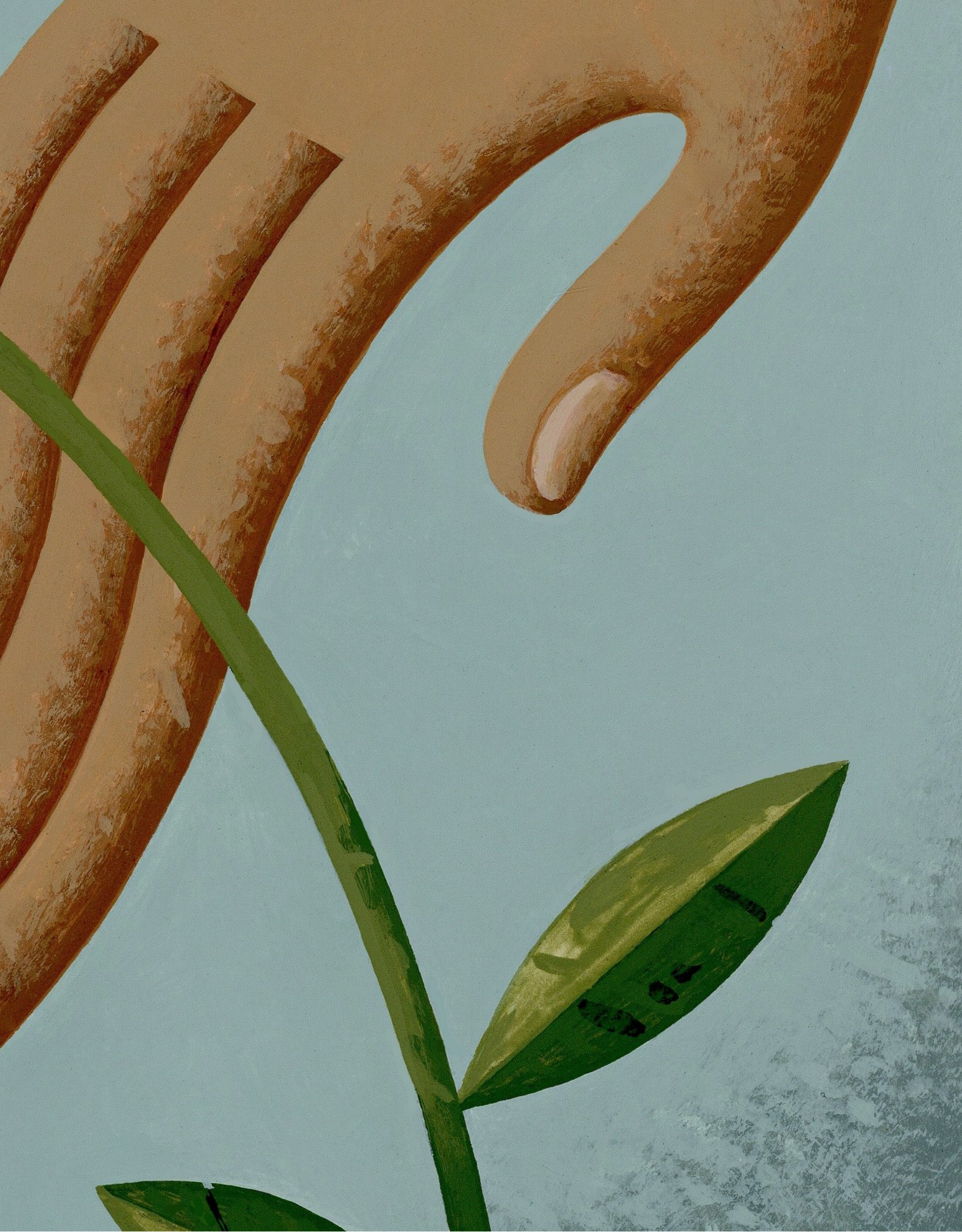

## Hinweis! Bitte sorgfältig lesen

- Wir von MiPlace möchten Geschäftsinhabern eine Lösung für die gegenwärtige Situation bieten, da verschiedene Unternehmen gesetzlich verpflichtet sind, zu dokumentieren, wer ihr Unternehmen besucht. Das folgende Dokument erklärt, wie du MiPlace nutzen kannst.
- Bitte stelle sicher, dass du die Informationen und Anweisungen deiner lokalen Regierung ließt!
- Wir löschen Besucherinformationen nach 30 Tagen.

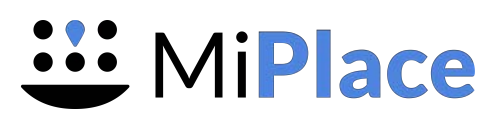

## Wie funktioniert MiPlace?

Verfolgen von Besuchern

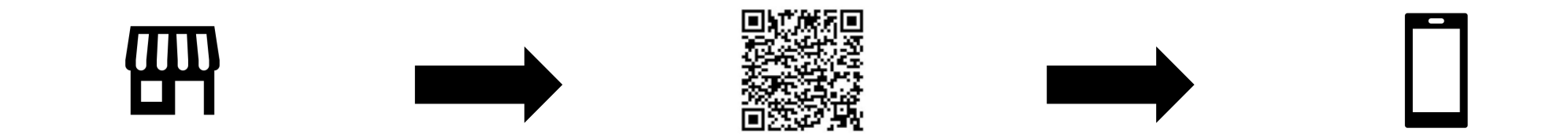

Richte deinen Betrieb bei MiPlace ein Erhalte einen individuellen QR-Code für deinen Betrieb oder pro Restauranttisch Wenn Kunden deinen Betrieb besuchen, scannen sie den QR-Code ein und fügen ihre Informationen hinzu.

## 

Wenn der Benutzer deinen Betrieb verlässt, klickt er auf 'Check-out' (wenn er nicht auscheckt, wird er nach 4 Stunden automatisch ausgecheckt).

Die Besuchsdaten werden in MiPlace gespeichert, und wenn die Gesundheitsbehörde Informationen über eine potentiell erkrankte Person anfordert, kannst du ihr leicht die Informationen darüber zukommen lassen, wann diese Person deinen Betrieb besucht hat und wer zur gleichen Zeit möglicherweise auch dort gewesen ist.

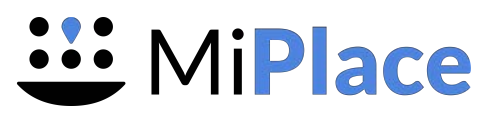

#### Inhaltsverzeichnis

- 1. Deinen Betrieb einrichten
- 2. Drucke deine QR-Codes & PDF-Erklärung aus
- 3. Wie verwenden Besucher den QR-Code?
- 4. Besucherdaten abrufen
- 5. Team Übersicht

#### 1. Deinen Betriebeinrichten

Deinen Betrieb und seinen Standort hinzufügen

- Nachdem du ein Konto erstellt hast, musst du als erstes ein Betrieb zu deinem Dashboard hinzufügen.
- Du fügst ein Geschäft hinzu, indem du auf 'Betrieb Hinzufügen' klickst.

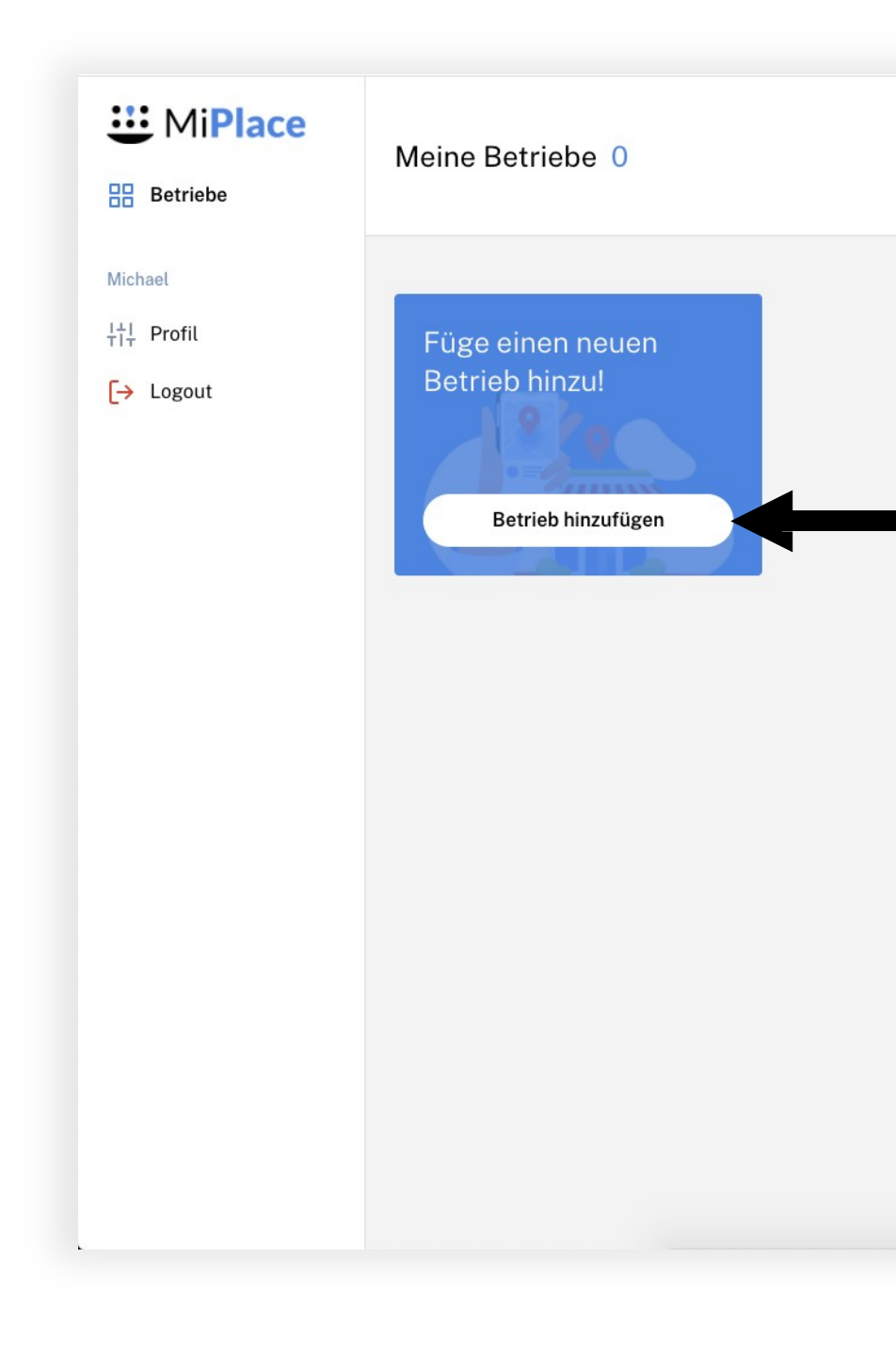

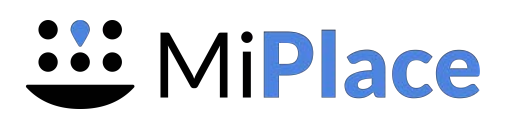

#### 1. Deinen Betriebeinrichten

Dein Betrieb und seinen Standort hinzufügen

 Fülle alle deine Informationsfelder Für Deinen Betriebe aus und klicke auf "Speichern"

| Betriebe                               | Meine Betriebe 0                  |                                                                                  |
|----------------------------------------|-----------------------------------|----------------------------------------------------------------------------------|
| Betriebe   Michael †† Profil [→ Logout | <section-header></section-header> | Bet<br>Lader<br>*Pfl<br>Straß<br>*Pfl<br>*Pfl<br>Stadt<br>*Pfl<br>Telefd<br>*Pfl |
|                                        |                                   |                                                                                  |

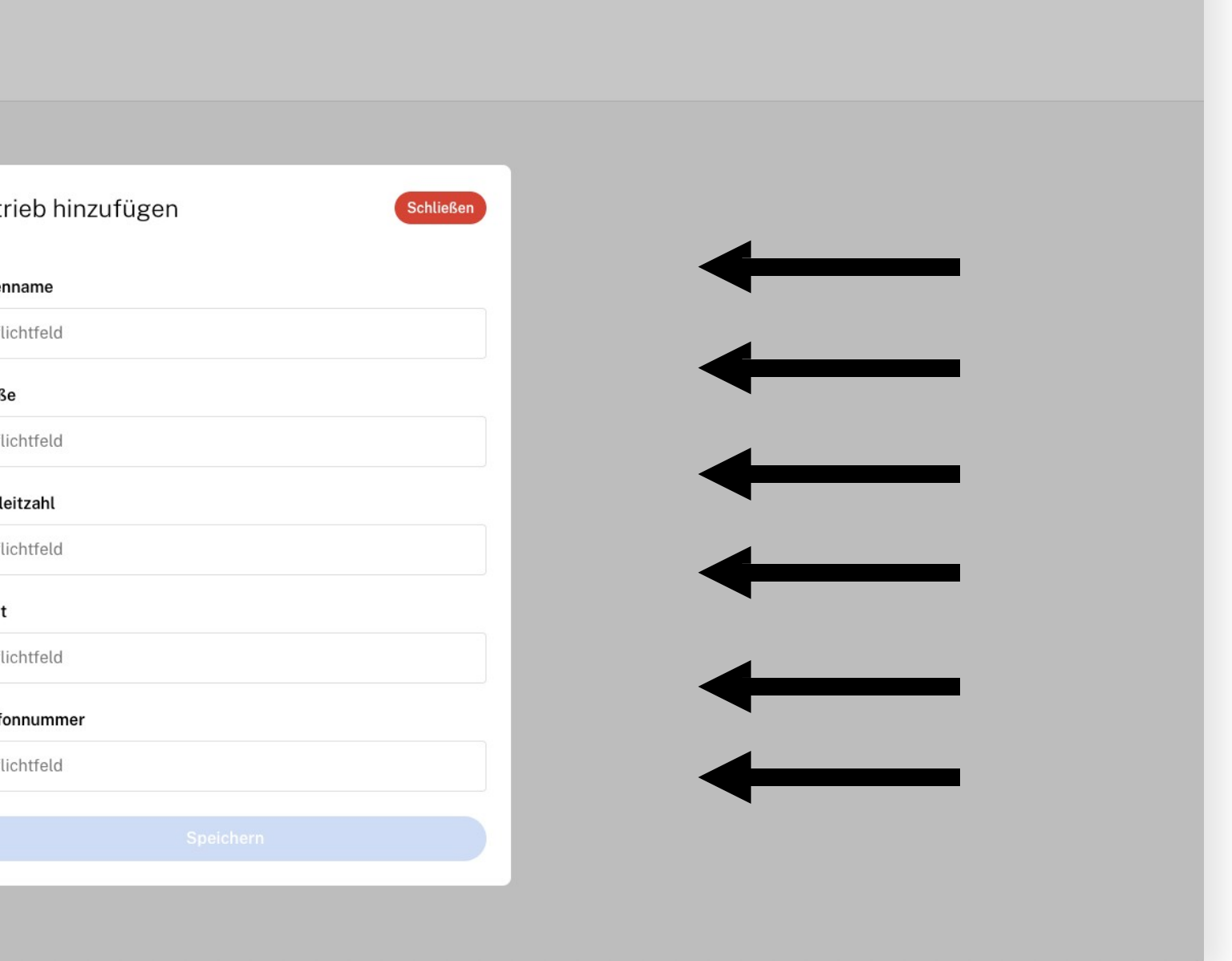

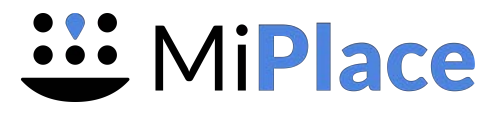

1. Deinen Betriebeinrichten Betriebsmodus wählen

- Sobald dein Betrieb angelegt ist, musst du den Modus einrichten, indem du arbeiten willst.
- **Es gibt zwei Betriebsarten:** Betriebsmodus: Damit erhält du einen QR-Code für dein gesamtes Unternehmen, oder
- Tischmodus: Damit kannst du Tische erstellen und einen QR-Code pro Tisch erhalten.
- Bitte beachte, dass einige Bundelsländer verlangen, dass du in einem bestimmten Modus arbeitest.(Beispiel: In NRW müssen Restaurants die Informationen pro Tisch aufzeichnen; in diesem Fall musst du den entsprechenden Restaurantmodus verwenden)

| Betriebe            | Einstellungen MiPlace                                                                        |
|---------------------|----------------------------------------------------------------------------------------------|
| MiPlace             |                                                                                              |
| 🔒 Einstellungen     | Bitte Betriebsmodus wählen                                                                   |
| ලා Team-Übersicht   |                                                                                              |
| 🕞 Gast-Daten Report | Restaurant-Modus                                                                             |
| Michael             | Im <b>Restaurant-Modus</b> hast du einen QR-Co<br>somit direkt beim Betreten deines Restaura |
| ri⊤ Profil          | werden alle Gäste, die in einem gegebenen<br>vom Gesundheitsamt informiert.                  |
| → Logout            |                                                                                              |
|                     | Restaurant                                                                                   |
|                     | Dein Betrieb                                                                                 |
|                     | Ladenname                                                                                    |
|                     | MiPlace                                                                                      |
|                     | Postleitzahl                                                                                 |
|                     | 11111                                                                                        |
|                     | Telefonnummer                                                                                |
|                     | 022111111                                                                                    |
|                     |                                                                                              |
|                     |                                                                                              |

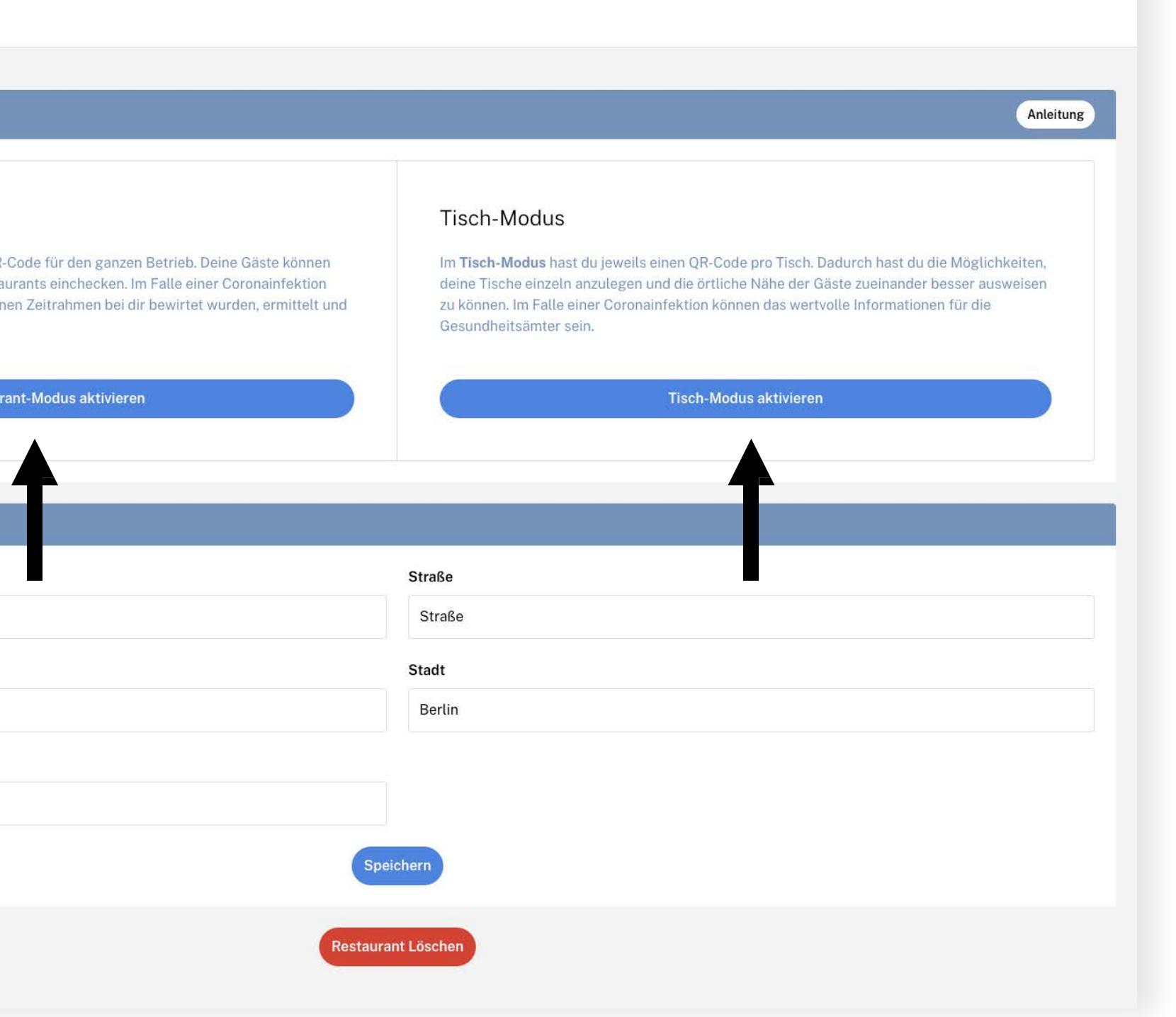

**HiPlace** 

#### 2. Drucke deinen QR-Code & PDF-Erklärung aus Betriebsmodus: QR-Code & PDF-Erklärung

Lade die PDF-Datei herunter und folge den Anweisungen.

| UiPlace                |                                                                                                    |                                 |
|------------------------|----------------------------------------------------------------------------------------------------|---------------------------------|
| Betriebe MiPlace       | Dein Betriebs-Code                                                                                                    | Betriebsmodus wechseln Anleitun |
| <u>î</u> Einstellungen | MiPlace                                                                                                    |                                 |
| Cast-Daten Report      | 0 Personen<br>QR-Code laden ↔                                                                                                    |                                 |
| Michael                | Code erstellen                                                                                                    |                                 |
| tit<br>Tit Profil      | Dein Betrieb                                                                                                    |                                 |
|                        | Ladenname Straße                                                                                                    |                                 |
|                        | MiPlace Straße                                                                                                    | ê                               |
|                        | Postieltzani     Stadt       11111     Berlin                                                                                                    |                                 |
|                        | Telefonnummer                                                                                                    |                                 |
|                        | 022111111                                                                                                    |                                 |
|                        | Speichern                                                                                                    |                                 |
|                        | MiPlace<br>MiPlace<br>Restaurant Löschen                                                                                                    |                                 |
|                        | Schritt Schem (Br. Code mit der Kamera<br>Ihren Mabilitenfors, Offhen Sis das<br>erscheinnede Pop-up<br>Falst ihr Mabilitenfor der Gel oder samen kam.                                                                                                    |                                 |
|                        | konvert Se transmer vervierden:       Construction         Schwitt 2       Bitte telen Sie line Daten mit uns, damit wir Sie im Fälle einer Coronainfektion direkt verschlüsselt und                                                                                                    |                                 |
|                        | detenschutzkonform von urs zwischengespeichert.      Hetergrund eind ein Verstenschutzkonform von urs zwischengespeichert.      Hetergrund eind ein Verstenschutzen zur Erklemmung der Prodersie und können aufweistellt und verden autweistellt und verden autweistellt |                                 |
| 636.3                  | Wirm Sie Ihren Beauch bei uns beenden, kehren Sie bitte zu der Check-in Seite<br>auf Ihren Möchslietefen zurück. Der checken Sie sich, bzw. alle Gäste, die über<br>Sie eingecheck haben aus.                                                                                                    |                                 |

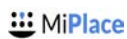

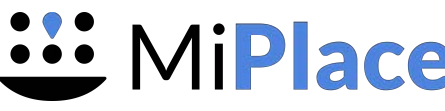

#### 2. Drucke deinen QR-Code & PDF-Erklärung aus Tisch-modus: QR-Code & PDF-Erklärung

- Füge einzelne Restaurant Tische hinzu, lade alle QR-Codes pro Tisch herunter, drucken sie aus und legen sie auf den Tisch.
- Weitere Informationen findest du in der PDF 'QR Code erstellen".

| Betriebe                           | Aktives Lokal<br>MiPlace 🔹                                                                                                    |                                  |
|------------------------------------|----------------------------------------------------------------------------------------------------|----------------------------------|
| MiPlace                            | Einstellungen MiPlace                                                                                                    |                                  |
| Team-Übersicht                     |                                                                                                    |                                  |
| 🕞 Gast-Daten Report                | Deine Tische                                                                                                    | Betriebsmodus wechseln Anleitung |
| Michael<br>¦†¦ Profil<br>[→ Logout | 1        2        3        Lege einen Tisch an!         2 Personen       4 Personen       4 Personen       4 Personen       an!         QR-Code laden (*)       QR-Code laden (*)       QR-Code laden (*)       PDF von QR-Code laden (*)         PDF von QR-Code erstellen       *       PDF von QR-Code erstellen (*)       PDF von QR-Code erstellen (*)       Tisch hinzufügen (*) |                                  |
|                                    | Dein Betrieb                                                                                                    |                                  |
|                                    | Ladenname Straße                                                                                                    |                                  |
|                                    | MiPlace Straße                                                                                                    |                                  |
|                                    | Postleitzahl Stadt                                                                                                    |                                  |
|                                    | 11111 Berlin                                                                                                    |                                  |
|                                    | Telefonnummer                                                                                                    |                                  |
|                                    | 022111111                                                                                                    |                                  |
|                                    |                                                                                                    |                                  |
|                                    | Restaurant Löschen                                                                                                    |                                  |

**U** Mi**Place** 

#### 2. Speisekarte

#### Speisekarte hochladen

- Du kannst hier sehr einfach Eure Speisekarte als .pdf in der App hochladen.
- Es wird ein weiterer QR
   Code generiert, mit dem
   Gäste dann die Speisekarte einsehen können.
- Alternativ dazu kann der Gast auch die Speisekarte beim Login direkt ansehen.

| Betriebe                        | Einstellungen Mi                                                                         | Place                                                                          |
|---------------------------------|------------------------------------------------------------------------------------------|--------------------------------------------------------------------------------|
| Restaurant Akti zur Post        | Deine Tische                                                                             |                                                                                |
| Gast-Daten Report               | Aussenbereich ····<br>15 Personen                                                        | Innenbereich<br>15 Personen                                                    |
| Georgius Basounas<br>¦¦¦ Profil | QR-Code laden<br>PDF von QR-<br>Code erstellen                                           | QR-Code laden<br>PDF von QR-<br>Code erstellen                                 |
| [→ Abmelden                     | Ihre Speisekarte                                                                         |                                                                                |
|                                 | Laden Sie jetzt Ihre Spe<br>Nachdem Sie das PDF hochge<br>Tischen zu verteilen. Es könne | <b>isekarte als PDF h</b><br>eladen haben, können S<br>en nur .pdf-Dateien hoc |
|                                 |                                                                                          | Speisekar                                                                      |

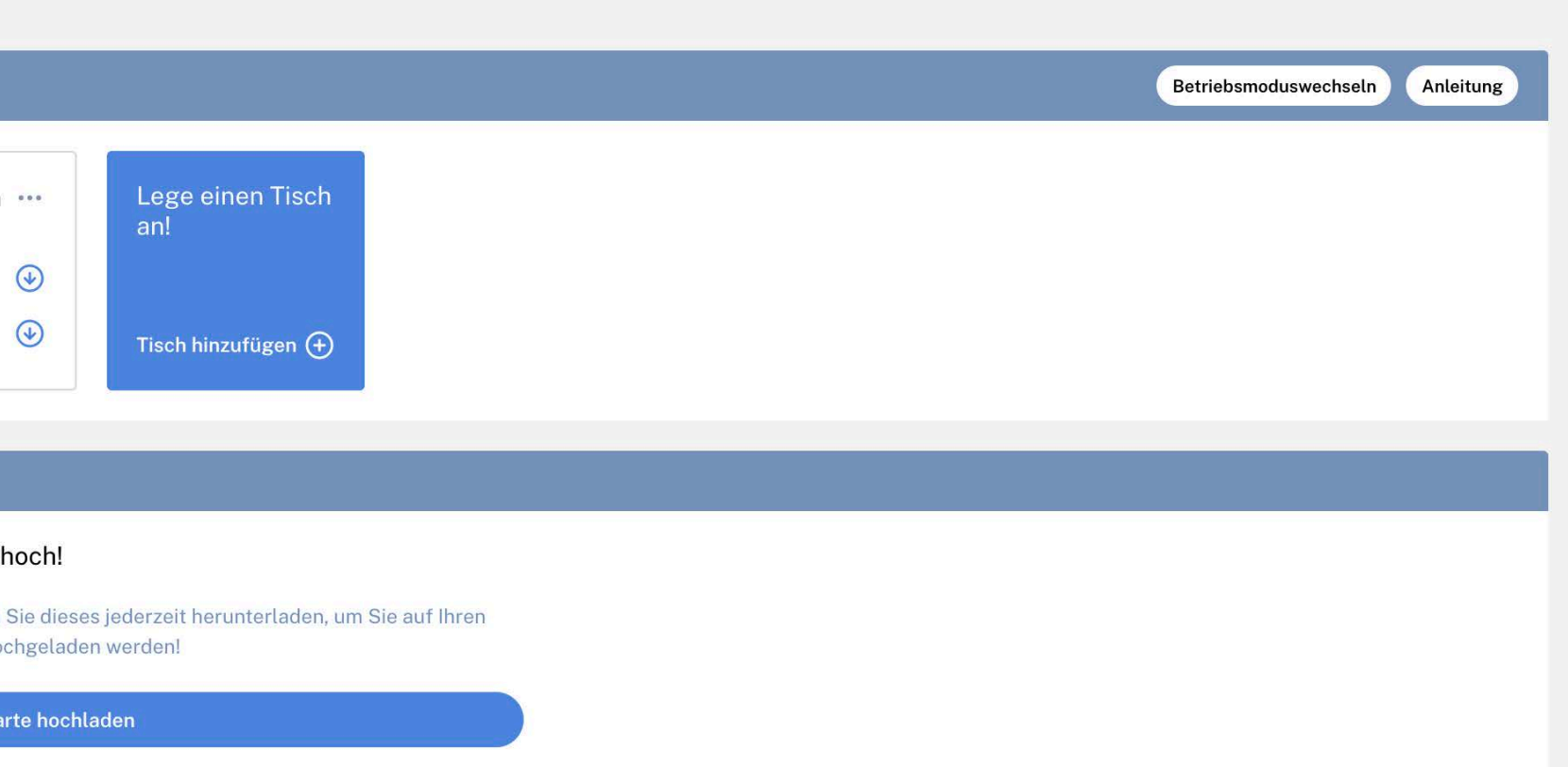

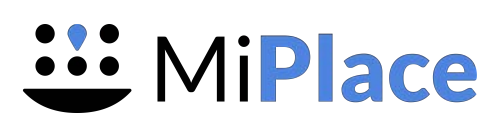

#### 3. Wie verwenden Besucher den QR-Code? Sobald die QR-Codes platziert sind, können Besucher sie einscannen und ihre Daten hinzufügen

••••

 $(\mathbf{i})$ 

€

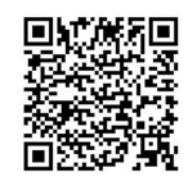

Der Benutzer scannt mit seinem Telefon den QR-Code ein, der ihn zu einer MiPlace-Website führt

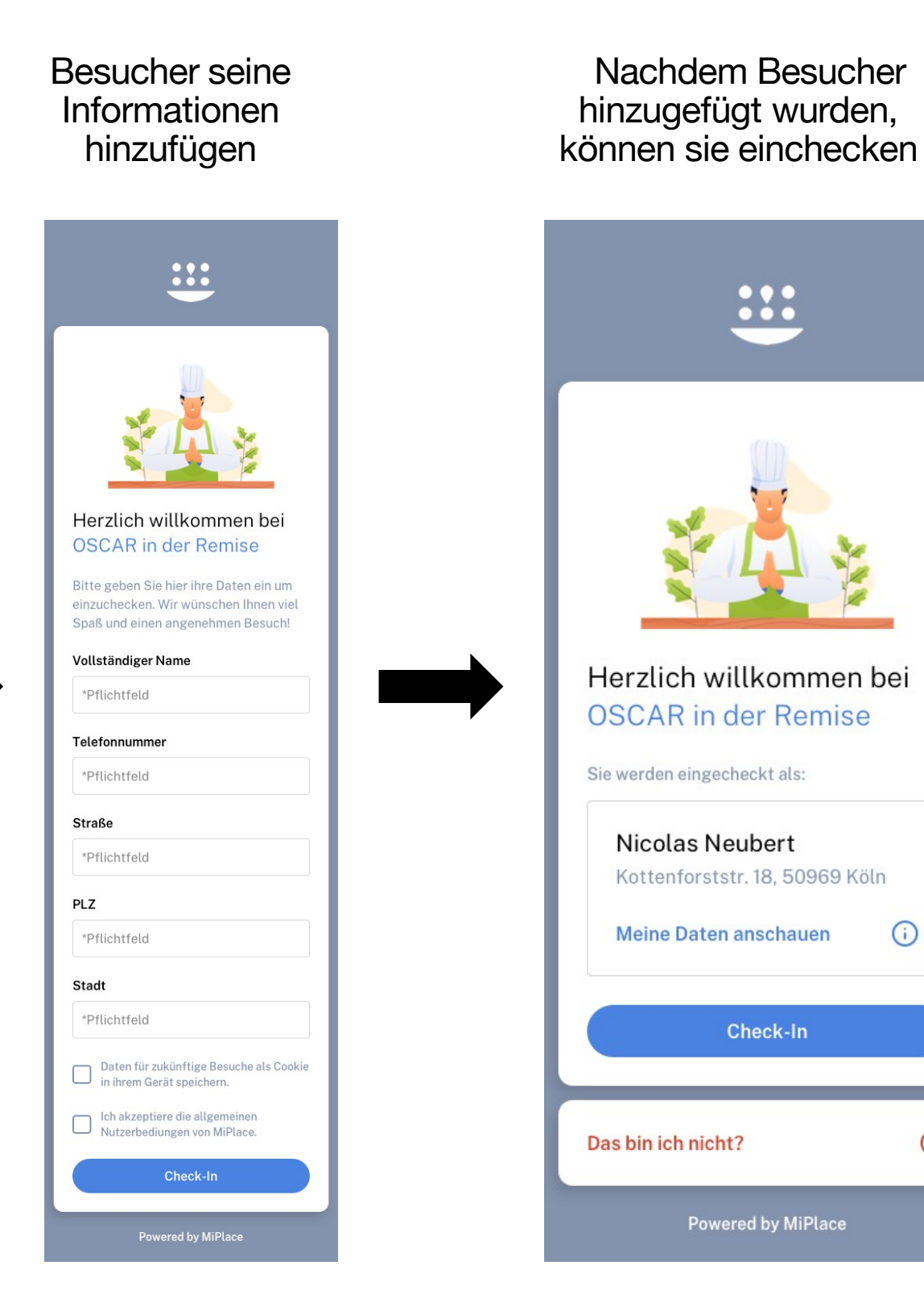

Wenn der Besucher mit seinem Besuch fertig ist, muss er auschecken oder Besucher können alle anderen Personen hinzufügen, die bei ihnen sind

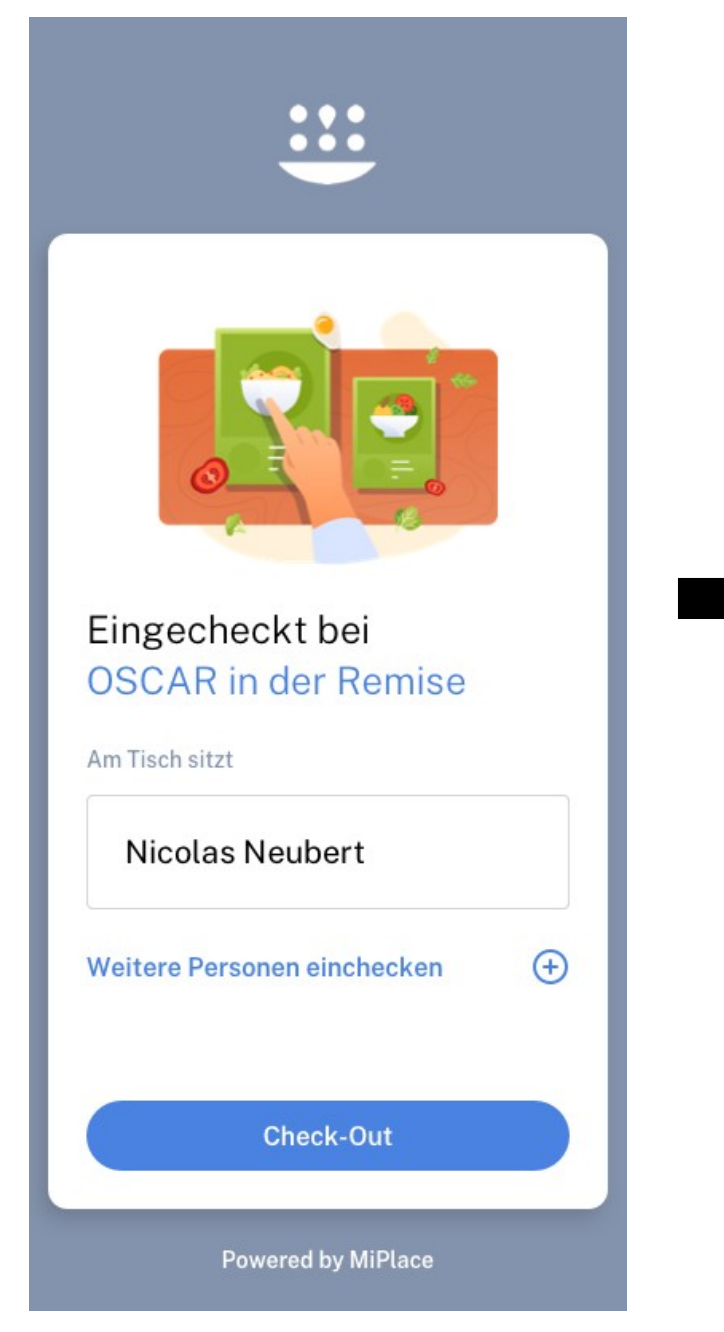

Wenn der Besucher mit seinem Besuch fertig ist, muss er auschecken

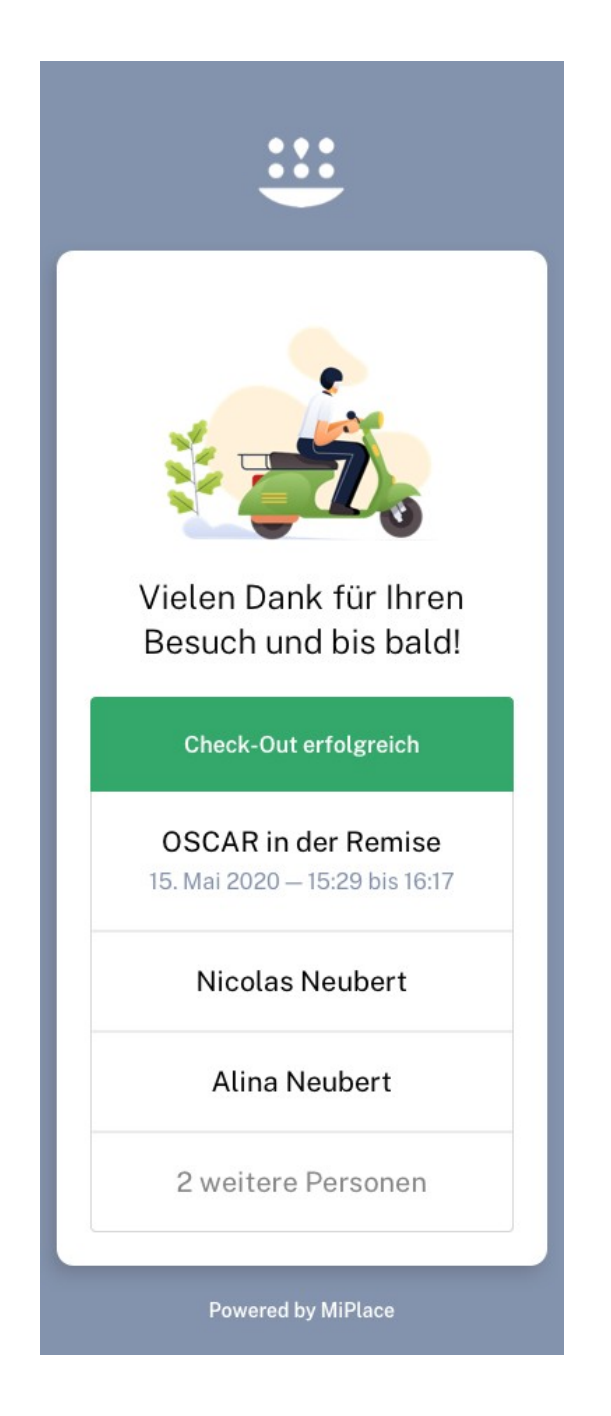

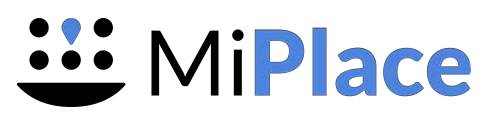

4. Besucherdaten abrufen **Gast-Daten Report** 

Im Krankheitsfall bist du verpflichtet, den Gesundheitsbehörden die **Besucherinformationen zur** Verfügung zu stellen. Diese Informationen findest du unter "Gast Daten Report".

Du hast verschiedene Optionen, um Besucherinformationen zu erhalten:

1. Personen Suche: Durch Suche nach einem bestimmten Namen der Person

2. Zeitinterval Suche: Suche nach einem bestimmten Zeitraum

| MiPlace                                                   | Gast-Daten Report für MiPlace                                                 |                                                                                        |
|-----------------------------------------------------------|-------------------------------------------------------------------------------|----------------------------------------------------------------------------------------|
| <ul> <li>Einstellungen</li> <li>Team-Übersicht</li> </ul> | Personen Suche                                                                | Zeitinterval Suche                                                                     |
| 🖂 Gast-Daten Report                                       |                                                                               |                                                                                        |
| Michael                                                   | Dein Betrieb                                                                  |                                                                                        |
| tt Profil                                                 | Geben Sie nur den Namen, oder den Vornamen ein um mit der Suche zu variieren. | Bitte beachte, dass du einen Grund angeben musst, um die Suche erfolgreich zu starten. |
| [→ Logout                                                 | Nachname                                                                      | Vorname                                                                                |
|                                                           | Nachnamen eintragen                                                           | Vorname eintragen                                                                      |
|                                                           | Grund der Suche                                                               | Account Passwort                                                                       |
|                                                           | COVID19                                                                       | Besucher suche                                                                         |
|                                                           | Grund der Suche<br>COVID19                                                    | Account Passwort  Besucher s  Starte eine Suche um hier die Besucher zu finden.        |

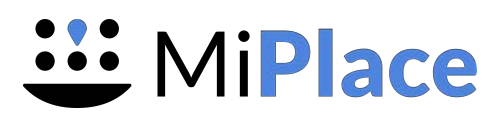

## 4. Besucherdaten abrufen

#### Personen Suche

- Fülle alle Felder aus und klicke auf "Besucher suchen".
- Das Ergebnis zeigt dir die Informationen über den gesuchten Besucher und wann er in deinem Betrieb zu Besuch war
- Achtung! Wir verfolgen, wann du Besucherinformationen anforderst, um sicherzustellen, dass es keinen Missbrauch gibt.

| MiPlace                | Aktives Lokal<br>MiPlace ▼                                        |
|------------------------|-------------------------------------------------------------------|
| MiPlace                | Gast-Daten Report für MiPlace                                     |
| 📯 Team-Übersicht       | Personen S                                                        |
| 🖂 Gast-Daten Report    |                                                                   |
| Michael<br>¦†¦, Profil | Dein Betrieb<br>Geben Sie nur den Namen, oder den Vornamen ein um |
| [→ Logout              | Nachname                                                          |
|                        | Michael                                                           |
|                        | Grund der Suche                                                   |
|                        | COVID19                                                           |
|                        | Vollständiger Name                                                |
|                        | Michael Miller                                                    |
|                        | Michael                                                           |
|                        |                                                                   |
|                        |                                                                   |

#### Besucherinformationen werden nach 30 Tagen gelöscht

Zeitinterval Suche Suche mit der Suche zu varijeren. Bitte beachte, dass du einen Grund angeben musst, um die Suche erfolgreich zu starter Klare Suche Vornam Miller Account Passwort Besucher suchen Zeitinterval Datum 2020-06-03 17:00-17:00 Zeitraum festlegen () Zeitraum festlegen 🌖 2020-06-03 16:49-16:49

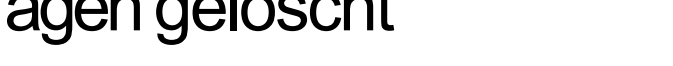

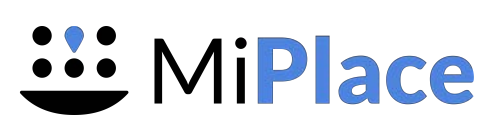

#### 4. Besucherdaten abrufen

#### Personen Suche

Wenn du auf "Zeitraum festlegen" klicken, nimmt sie die Besuchszeit einer bestimmten Person und stellt sie in der "Zeit-Interval Suche" ein.

| Betriebe             | Gast-Daten Report für MiPlace                  |                                                    |                                                           |                       | Betriebe                                                    | Gast-Daten Report für MiPlace                            |                                                       |                                                             |                                     |                               |
|----------------------|------------------------------------------------|----------------------------------------------------|-----------------------------------------------------------|-----------------------|-------------------------------------------------------------|----------------------------------------------------------|-------------------------------------------------------|-------------------------------------------------------------|-------------------------------------|-------------------------------|
| MiPlace              | Persone                                        | n Suche                                            | Zeitinterva                                               | Suche                 | MiPlace                                                     | Persi                                                    | onen Suche                                            |                                                             | Zeitinterval Suche                  |                               |
| Einstellungen        | Dein Betrieb                                   |                                                    | _                                                         |                       | <ul> <li>Einstellungen</li> <li>쪽 Team-Übersicht</li> </ul> | Dein Betrieb                                             |                                                       |                                                             |                                     |                               |
| Gast-Daten Report    | Geben Sie nur den Namen, oder den Vornamen ein | um mit der Suche zu variieren. Bitte beachte, dass | du einen Grund angeben musst, um die Suche erfolgreich zu | starten. Klare Suche  | Gast-Daten Report                                           | Geben Sie ein Zeitinterval an und exportieren S<br>Datum | ie die Daten von allen Besuchern zu der Zeit. Bitte b | eachte, dass du einen Grund angeben musst, u<br>Uhrzeit von | m die Suche erfolgreich zu starten. | Klare Suche                   |
| ↓ Profil<br>> Logout | Nachname<br>Michael                            |                                                    | Vorname<br>Miller                                         |                       | ¦†¦ Profil<br>[→ Logout                                     | 2020-06-03                                               |                                                       | 17:06                                                       |                                     | 0                             |
|                      | Grund der Suche<br>COVID19                     |                                                    | Account Passwort                                          | Besucher suchen       |                                                             | Uhrzeit bis<br>17:08                                     |                                                       | Grund der Suche<br>COVID19                                  |                                     |                               |
|                      | Vollständiger Name                             | Datum                                              | Zeitinterval                                              |                       |                                                             | Account Passwort                                         | Besucher anzeigen                                     |                                                             |                                     |                               |
|                      | Michael Miller                                 | 2020-06-03                                         | 17:00 - 17:00                                             | Zeitraum festlegen () |                                                             | Vollständiger Name                                       | Datum                                                 | Zeitinterval                                                | Tisch                               | Kontaktdaten                  |
|                      | Michael Miller                                 | 2020-06-03                                         | 17:06-17:08                                               | Zeitraum festlegen () |                                                             | Michael Miller                                           | 2020-06-03                                            | 17:06 - 17:08                                               | 1                                   | Hans, 50676 Köln<br>015222222 |
|                      | Michael                                        | 2020-06-03                                         | 16:49 -16:49                                              | Zeitraum festlegen 🧿  |                                                             | Download als CSV Export                                  |                                                       |                                                             |                                     |                               |

#### Besucherinformationen werden nach 30 Tagen gelöscht

Wenn du nun auf "Besucher anzeigen" klickst, kannst du sehen, wer noch mit dieser bestimmten Person im Betrieb war. Auf diese Art und Weise kannst du weitere Personen identifizieren, die benachrichtigt werden müssen.

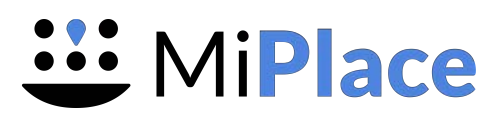

#### 4. Besucherdaten abrufen Zeitinterval

- In der "Zeitinternal Suche" hast du die Möglichkeit, Daten für einen bestimmten Zeitraum zu erhalten.
- Fülle die Uhrzeit und das Datum sowie die restlichen Felder aus und klicke auf "Besucher Anzeigen". Du erhälst dann alle Personen, die deinen Betrieb in dieser Zeit besucht haben.
- Achtung! Wir verfolgen, wann Du Besucherinformationen anforderst, um sicherzustellen, dass es keinen Missbrauch gibt.

| MiPlace     Betriebe | Gast-Daten Report für MiPlace                 |                                                              |                                      |                                     |                               |
|----------------------|-----------------------------------------------|--------------------------------------------------------------|--------------------------------------|-------------------------------------|-------------------------------|
| MiPlace              | Per                                           | sonen Suche                                                  |                                      | Zeitinterval Suche                  |                               |
| 💼 Einstellungen      |                                               |                                                              |                                      |                                     |                               |
| On Team-Übersicht    | Dein Betrieb                                  |                                                              |                                      |                                     |                               |
| 🖂 Gast-Daten Report  | Geben Sie ein Zeitinterval an und exportieren | Sie die Daten von allen Besuchern zu der Zeit. Bitte beachte | dass du einen Grund angeben musst, u | m die Suche erfolgreich zu starten. | Klare Suche                   |
| Michael              | Datum                                         |                                                              | Uhrzeit von                          |                                     | _                             |
| ¦±¦ Profil           | 2020-06-03                                    |                                                              | 17:06                                |                                     | O                             |
| [→ Logout            | Uhrzeit bis                                   |                                                              | Grund der Suche                      |                                     |                               |
|                      | 17:08                                         | 0                                                            | COVID19                              |                                     |                               |
|                      | Account Passwort                              |                                                              |                                      |                                     |                               |
|                      |                                               | Besucher anzeigen                                            |                                      |                                     |                               |
|                      | Vollständiger Name                            | Datum                                                        | Zeitinterval                         | Tisch                               | Kontaktdaten                  |
|                      | Michael Miller                                | 2020-06-03                                                   | 17:06 - 17:08                        | Ĩ                                   | Hans, 50676 Köln<br>015222222 |
|                      | Download als CSV Export                       |                                                              |                                      |                                     |                               |
|                      |                                               |                                                              |                                      |                                     |                               |

**MiPlace** 

## 5. TeamÜbersicht Mitarbeiter einladen

 In der Team-Übersicht kannst du sehen, wer in deinem Team ist und Mitarbeiter einladen, dem System und deinem Team beizutreten, indem Du auf "Hinzufügen" klickst.

| Betriebe                             | Aktives Lokal<br>MiPlace ▼             |            |
|--------------------------------------|----------------------------------------|------------|
| MiPlace                              | Team-Einstellungen MiPlace             |            |
| Contraction Team-Übersicht           |                                        |            |
| 🔄 Gast-Daten Report                  | Mitarbeiter                            | Hinzufügen |
| Aichael                              | Michael                                | Chef       |
| ¦¦ Profil                            | Ausstehende Einladungen an Mitarbeiter |            |
| _→ Logout                            | Keine Daten                            |            |
|                                      |                                        |            |
|                                      |                                        |            |
|                                      |                                        |            |
|                                      |                                        |            |
|                                      |                                        |            |
|                                      |                                        |            |
|                                      |                                        |            |
|                                      |                                        |            |
| s://business.miplace.de/subsidiaries |                                        |            |

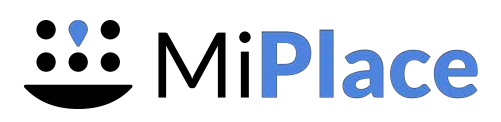

# MiPlace Bleiben sicher. Bleiben gesund.

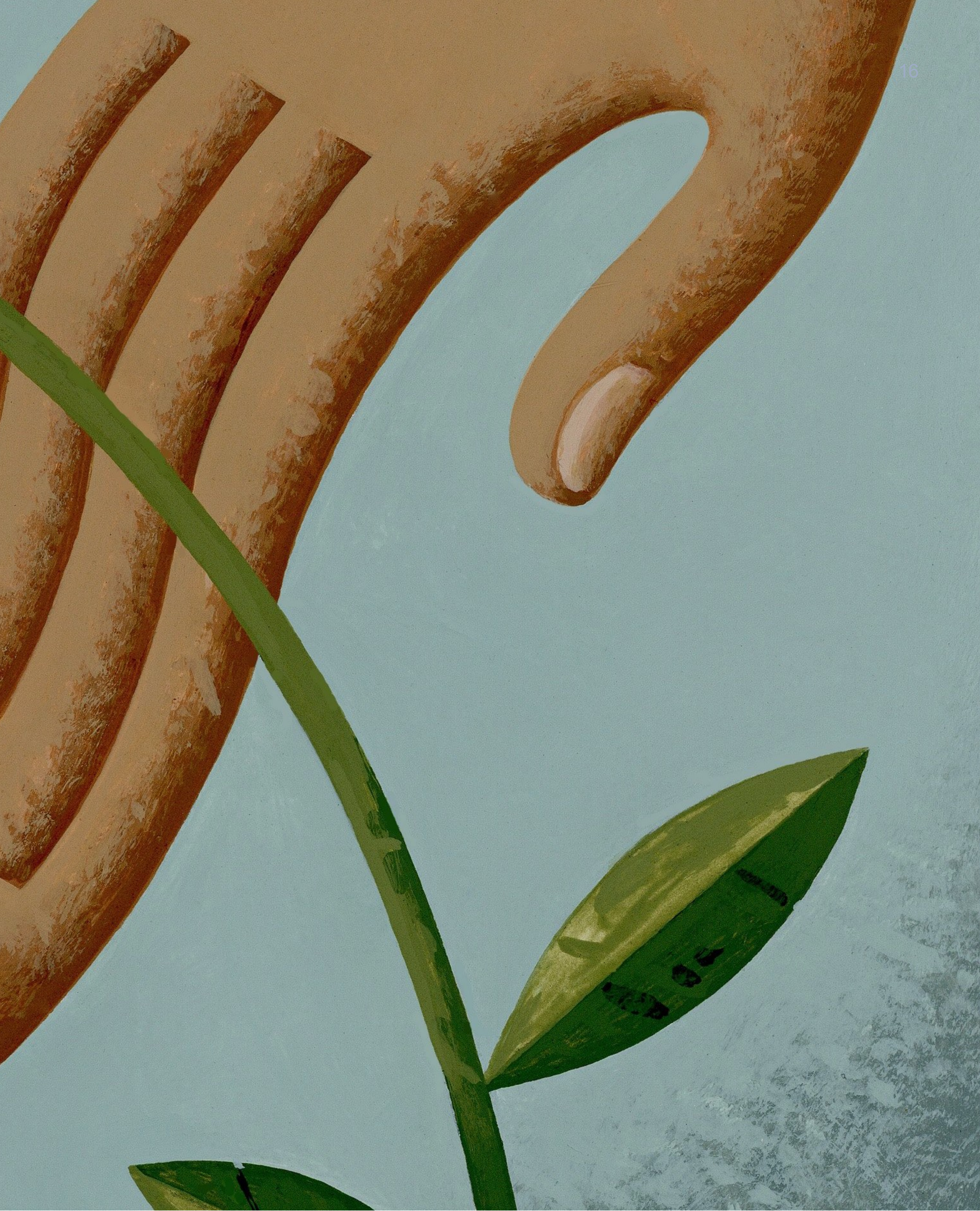